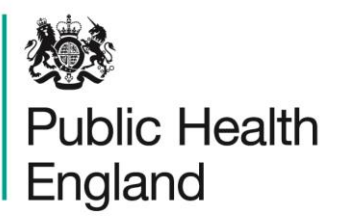

Protecting and improving the nation's health

# HCAI Data Capture System User Manual

Summary Dashboard

## About Public Health England

Public Health England exists to protect and improve the nation's health and wellbeing, and reduce health inequalities. It does this through world-class science, knowledge and intelligence, advocacy, partnerships and the delivery of specialist public health services. PHE is an operationally autonomous executive agency of the Department of Health.

Public Health England Wellington House 133-155 Waterloo Road London SE1 8UG Tel: 020 7654 8000 www.gov.uk/phe Twitter: @PHE\_uk Facebook: www.facebook.com/PublicHealthEngland

#### © Crown copyright 2015

You may re-use this information (excluding logos) free of charge in any format or medium, under the terms of the Open Government Licence v2.0. To view this licence, visit OGL or email psi@nationalarchives.gsi.gov.uk. Where we have identified any third party copyright information you will need to obtain permission from the copyright holders concerned. Any enquiries regarding this publication should be sent to [insert email address].

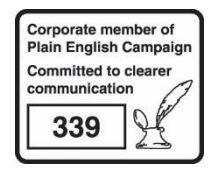

# **Document History**

| Revision Date | Author                | Version |
|---------------|-----------------------|---------|
| 01/09/2015    | Public Health England | 1.0     |
| 01/10/2015    | Public Health England | 2.0     |
| 22/03/2017    | Public Health England | 3.0     |
|               |                       |         |
|               |                       |         |
|               |                       |         |
|               |                       |         |

## Contents

| About Public Health England                         | 2 |    |
|-----------------------------------------------------|---|----|
| Document History                                    | 3 |    |
| Dashboards                                          | 5 |    |
| Introduction                                        |   | 5  |
| Summary Dashboard                                   | 6 |    |
| Using the Summary Dashboard                         |   | 6  |
| Summary Dashboard Parameters                        |   | 7  |
| Summary Dashboard Report Navigation                 |   | 7  |
| Summary Dashboard Parameters                        |   | 7  |
| Summary and Trends Elements                         |   | 10 |
| Data Collection Completeness Element                |   | 10 |
| Data Collection Completeness (Shared Cases) Element |   | 13 |
| Sign-off History Element                            |   | 15 |
| PIR Actions Element                                 |   | 16 |

## Dashboards

### Introduction

There are up to three report dashboards available to users depending on their permissions and access to the system. The dashboards provide an overview of data on the system to direct user's workflow and highlight outstanding actions. The available dashboards are:

- Summary (summary of cases entered onto the system, data completeness, sign off and Post Infection Review (PIR);
- Benchmarking (allows users to compare their organisation against other organisations in terms of rates and counts of reported cases);
- Data Quality (completeness of data entry of cases on the system).

# Summary Dashboard

## Using the Summary Dashboard

The Summary Dashboard has up to five elements, access to which is determined by user permissions. When first landing on the Summary Dashboard a report, based on pre-set default parameters, similar to Figure 1 will appear. To view and modify the parameters (see Figure 2) click on the small down arrow towards the top of the screen. The parameters can be hidden by clicking this arrow again (Figure 2). Each of the Summary Dashboard elements will now be described in turn. An overview of the different report parameters on the Summary Dashboard can be found in Table 1.

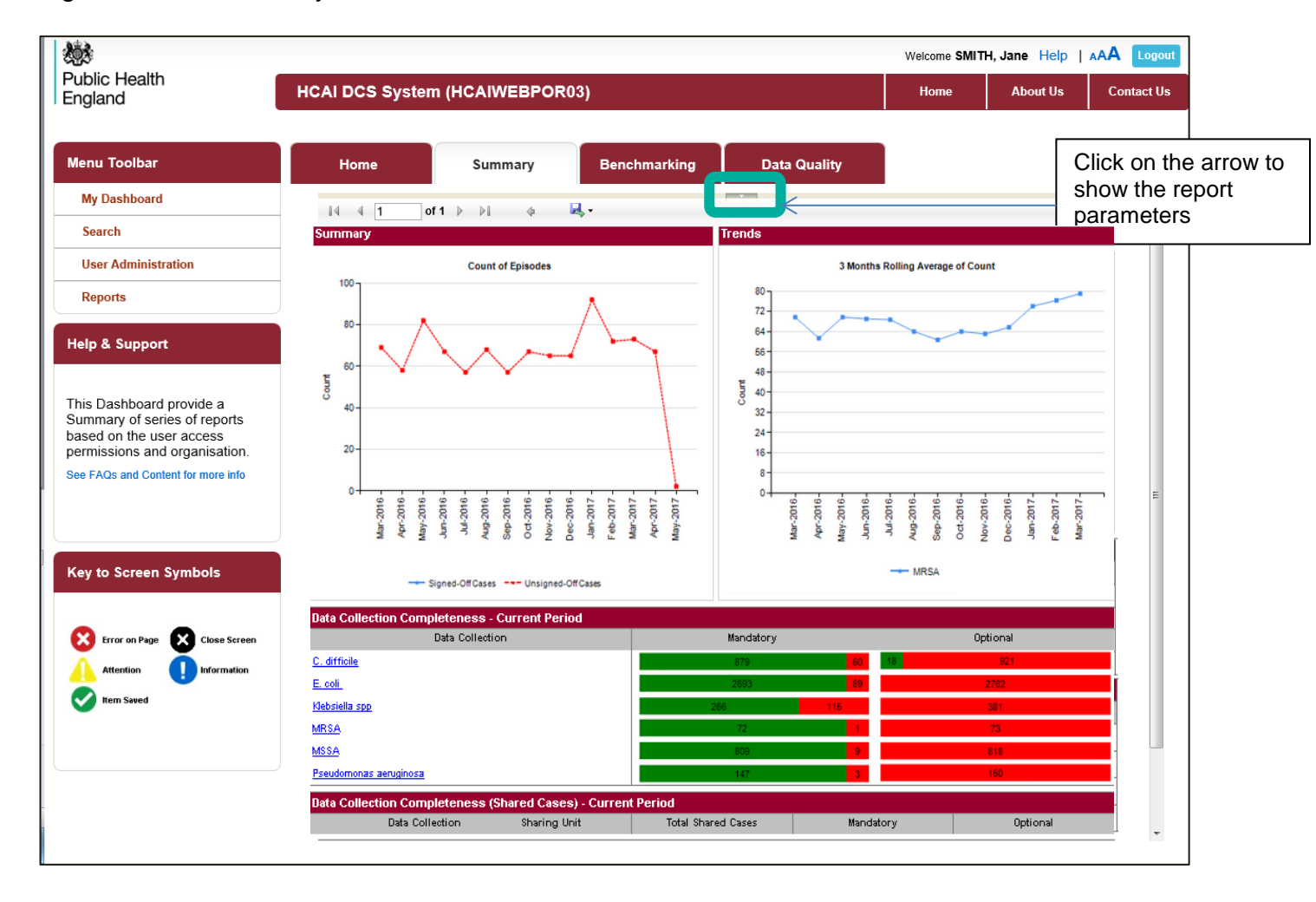

Figure 1: The Summary Dashboard

## Summary Dashboard Parameters

#### Figure 2: Summary Dashboard Report Parameters

| WW<br>Public Health<br>England                           | HCAI DCS System    | (HCAIWEBPOR       | )3)     |                 |              | Welcome SMITH,<br>Home | Jane Help<br>About Us | Contact Us   |                  |
|----------------------------------------------------------|--------------------|-------------------|---------|-----------------|--------------|------------------------|-----------------------|--------------|------------------|
| Menu Toolbar                                             | Home               | Summary           | Benchma | rking           | Data Quality |                        |                       |              |                  |
| My Dashboard                                             | Period From        | 01/01/2014        |         | Period To       | 05/03/2015   |                        |                       | View Report  |                  |
| Search                                                   | Region             | South of England  | ~       | Summarisation   | Type Count - |                        |                       |              |                  |
| User Administration                                      | Organisation Type  | NHS Trusts 💌      |         | Rolling Average | 3 Months 💌   |                        |                       |              |                  |
| Reports                                                  | Organisation       | FRIMLEY HEALTH NH | S FOUND | Data Collection | MRSA -       |                        |                       |              |                  |
| Help & Support                                           | Limit report to    | -All-             | •       | Current Period  | Yes 👻        |                        |                       |              |                  |
|                                                          | Denominator        | Not Applicable 👻  |         | Frequency       | Monthly •    |                        | Г                     |              |                  |
| This Dashboard provide a<br>Summary of series of reports | Denominator Period | Not Applicable 💌  |         | Sector          |              |                        |                       | Click on the | e arro<br>de the |
|                                                          |                    |                   |         |                 |              |                        |                       | report para  | meter            |

### Summary Dashboard Report Navigation

Several of the Summary Dashboard Elements have hyperlinks allowing users to navigate to other sub-reports. In order to return to the previous report, click on the small blue back arrow located at the top of sub-reports (Figure 3) and not your browser's "Back" button.

#### Figure 3: Report Navigation

| Menu Toolbar         | Line Sur                | Barahmanking       | Data Quality |         |         |      | <u> </u> |
|----------------------|-------------------------|--------------------|--------------|---------|---------|------|----------|
|                      | Home Sun                | Benchmarking       | Data Quality |         |         |      | k blu    |
| My Dashboard         | i4 4 1 of 2 ▶ 1         | 4 <mark>8,-</mark> |              |         |         | navi | gate     |
| Search               | Data Collection Field   | Category           | Completed    | Unknown | Missing | prev | vious s  |
| Caso Capturo         | Reporting Organisation  | Episode Details    | 5            | 0       | 0       |      |          |
| Case Capture         | Data Collection Date    | Episode Details    | 5            | 0       | 0       |      |          |
| Data Upload Wizard   | Time Period             | Episode Details    | 5            | 0       | 0       |      |          |
| Lines Administration | Attributed Organisation | Episode Details    | 5            | 0       | 0       |      |          |
| User Administration  | Specimen Date           | Episode Details    | 5            | 0       | 0       |      |          |

## Summary Dashboard Parameters

Table 1: Overview of the report parameters on the Summary Dashboard

| Parameter                    | Reports affected                                                                                                    | Comment                                                                                                    |
|------------------------------|----------------------------------------------------------------------------------------------------|----------------------------------------------------------------------------------------------------|
| Period From<br>and Period To | <ul><li>By default:</li><li>Summary graph</li><li>Trends graph</li><li>PIR actions</li></ul>                                                       | Changes the time period the data is shown for. The<br>time periods selected will always modify the data<br>returned in the 'Summary' and 'Trends' elements of<br>the Summary dashboard. These dates will only<br>modify other elements of the Summary dashboard if |
|                              | <ul> <li>Only if Current Period</li> <li>is set to No:</li> <li>Data<br/>Completeness</li> <li>Data<br/>Completeness<br/>(Shared Cases)</li> </ul> | Current Period is set to 'No'. See below.                                                                                                    |

| Parameter             | Re | eports affected                                                                                          | Comment                                                                                                    |
|-----------------------|----|----------------------------------------------------------------------------------------------------|----------------------------------------------------------------------------------------------------|
| Summarisation         | •  | Summary graph                                                                                            | Changes the chart output to Count or Rate. This                                                                                                    |
| Туре                  | •  | Trends graph                                                                                             | parameter only affects Summary dashboard elements where a rate can be returned.                                                                                                    |
| Rolling Average       | •  | Trends graph                                                                                             | Changes the duration of the rolling average<br>calculation. For example, a 3 month rolling average<br>is calculated as the average of the count or rate of<br>the current month and the previous two months. For<br>a 6 month period the calculation would use the<br>current month and the previous 5 months of data,<br>etc. |
|                       |    |                                                                                                    | Note the rolling average calculation in the 'Trends'<br>chart will use data prior to the selected 'Period<br>From' in order to calculate the rolling average for<br>the initial data points. The amount of data used prior<br>to the Period From is determined by the Rolling<br>Average selected                              |
| Data Collection       | •  | Summary graph<br>Trends graph                                                                            | Changes which 'Data Collection' the charts present data for                                                                                                    |
| Limit Report To       | •  | Summary graph<br>Trends graph                                                                            | Allows the chart data to present: 'All cases', or<br>cases by apportioning ('Trust apportioned' or 'Non-<br>Trust apportioned') or, for MRSA only, by PIR<br>assignment ('Trust assigned', 'CCG assigned',<br>'Third Party Assigned').<br>NB <i>E. coli</i> bacteraemia and all Independent Sector                             |
|                       |    |                                                                                                    | are not subject to apportioning or the PIR process.                                                                                                    |
| Current Period        | •  | Data Collection<br>Completeness<br>Data Collection<br>Completeness<br>(Shared cases)<br>Sign-off History | The 'Current Period' works differently for the 'Data<br>Completeness' and 'Sign off History' elements.<br>Please refer to the specific sections below for more<br>detail.                                                                                                    |
| Denominator           | •  | Summary graph<br>Trends graph                                                                            | Please refer to the Denominator User Guide for<br>more information on the appropriate denominator to<br>choose.                                                                                                    |
|                       |    |                                                                                                    | Note this option is only available if 'Summarisation<br>Type' is set to 'Rate'.                                                                                                    |
| Denominator<br>Period | •  | Summary graph<br>Trends graph                                                                            | This will default to 'Most applicable' which means<br>the system will automatically select the time period<br>of the denominator to cover the 'Period From' and<br>'Period To' dates entered. A specific denominator<br>period can be selected if required.                                                                    |

| Parameter            | Reports affected                                                                                                    | Comment                                                                                                    |
|----------------------|----------------------------------------------------------------------------------------------------|----------------------------------------------------------------------------------------------------|
|                      |                                                                                                    | Note this option is only available if 'Summarisation Type' is set to 'Rate'.                                                                                                    |
|                      |                                                                                                    | Please see the Denominator User Guide for more information.                                                                                                    |
| Frequency            | Summary graph                                                                                                    | The 'Frequency' filter changes whether the<br>Summary chart is presented weekly, monthly etc.                                                                                                    |
|                      |                                                                                                    | Summary element.                                                                                                    |
| Sector               | <ul> <li>Summary graph</li> <li>Trends graph</li> <li>Data Collection</li> </ul>                                                                                                    | This determines whether data reported by the NHS or Independent Sector is shown.                                                                                                    |
|                      | <ul> <li>Data Collection<br/>Completeness</li> <li>Data Collection<br/>Completeness<br/>(Shared cases)</li> <li>Sign-off History</li> </ul>                                                                   | Note if viewing data by 'Independent Sector<br>Healthcare Provider' or 'Independent Sector<br>Healthcare Provider Site', then the 'Sector' filter<br>must be set to 'Independent'.                                                                                                    |
| Region               | <ul> <li>Summary graph</li> <li>Trends graph</li> <li>Data Collection<br/>Completeness</li> <li>Data Collection<br/>Completeness<br/>(Shared cases)</li> <li>Sign-off History</li> <li>PIR actions</li> </ul> | This will filter the list of organisations to those within<br>the selected region. This will be limited to the<br>regions the user has permissions to view data for.                                                                                                    |
| Organisation<br>Type | <ul> <li>Summary graph</li> <li>Trends graph</li> <li>Data Collection<br/>Completeness</li> <li>Data Collection<br/>Completeness<br/>(Shared cases)</li> <li>Sign-off History</li> <li>PIR actions</li> </ul> | Allows the report to be presented based on the selected 'Organisation Type'. This will be limited to the organisation types the user has permissions to view data for.                                                                                                    |
| Organisation         | <ul> <li>Summary graph</li> <li>Trends graph</li> <li>Data Collection<br/>Completeness</li> <li>Data Collection<br/>Completeness<br/>(Shared cases)</li> <li>Sign-off History</li> <li>PIR actions</li> </ul> | Allows the report to be presented based on the selected 'Organisation/s'. This will be limited to the 'Organisation Type' the user has permissions to view data for. Selecting a non-reporting organisation type will map cases to the selected type, based on the organisational hierarchy. |

## Summary and Trends Elements

This element shows two graphs at the top of the report screen. The Summary graph, on the left (Figure 4), shows the number or rate of cases entered as per report parameters. Signed off data appears as a blue line and unsigned off data as a red dashed line. If any reporting organisation within the selected report parameters has unsigned off data this will be reflected as a red line.

The Trends graph, on the right (Figure 4), shows a monthly rolling average of the number or rate of cases over time.

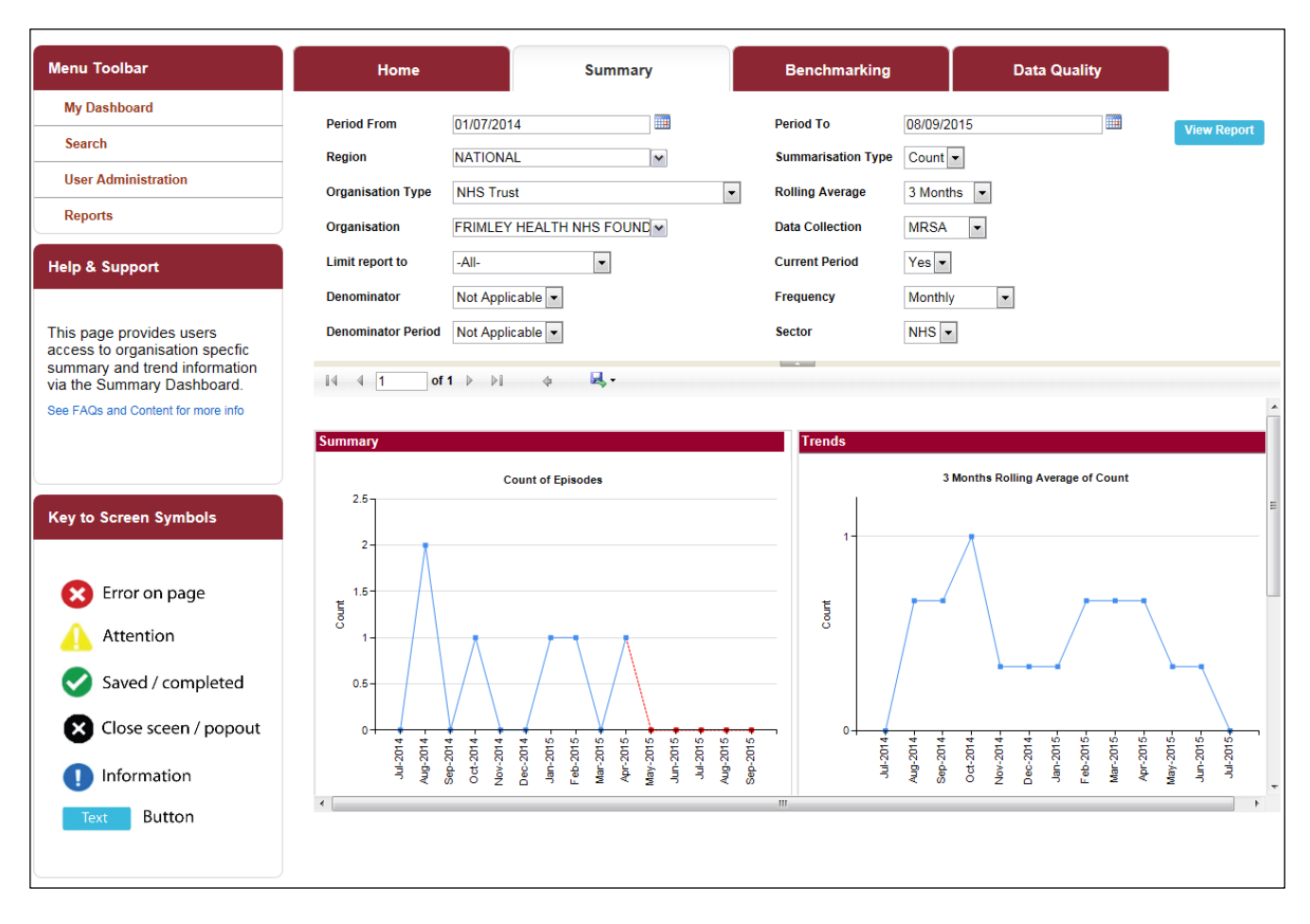

Figure 4: Summary and Trends elements of the Summary Dashboard

## Data Collection Completeness Element

This element (Figure 5) shows the completeness of mandatory and optional questions for each of the 'Data Collections' and allows users to drill down to view the record/s which require further data entry. Users who do not have permission to view personal identifiable information (PII) will be able to drill down to these records; however, the PII will be anonymised.

Setting the 'Current Period' control to 'Yes' will return data from the earliest unsigned off period onwards. If there are no unsigned-off data, data from the start of the previous second month onwards will be returned.

#### An overview of the report output can be found in Table 2.

| Figure | 5. Data | Collection | Com   | oleteness |
|--------|---------|------------|-------|-----------|
| Iguie  | J. Dala | CONECTION  | COIII | pieleness |

| Menu Toolbar                                         | Home                             | Summary                              | Benchmarking                        | Data Quality       |
|------------------------------------------------------|----------------------------------|--------------------------------------|-------------------------------------|--------------------|
| My Dashboard                                         |                                  |                                      |                                     |                    |
| Search                                               | Period From 01/0                 | J4/2U1 /                             | Period To                           | 11/08/2017         |
| Case Capture                                         | Region NAT                       | TONAL M                              | Summarisation Type                  | e Count 🗸          |
| Data Unload Missard                                  | Organisation Type NH             | IS Trust                             | <ul> <li>Rolling Average</li> </ul> | 3 Months 👻         |
|                                                      | Organisation                     | ~                                    | Data Collection                     | MRSA 👻             |
| System Administration                                | Current Period Yes               | s 🔻                                  | Denominator                         | Not Applicable 🔻   |
| Case Administration                                  | Frequency Mor                    | nthly 👻                              | Denominator Period                  | Not Applicable 👻   |
| User Administration                                  | Sector NH                        | IS 🔻                                 | Limit report to                     | -All-              |
| System Reports                                       |                                  |                                      |                                     |                    |
| Reports                                              | 14 4 1 of 2 >                    | M & K.                               |                                     |                    |
|                                                      | Data Collection Complete         | eness - Current Period               |                                     |                    |
| Help & Support                                       | Da                               | ata Collection                       | Mandatory                           | Optional           |
|                                                      | C. difficile                     |                                      | 2 3                                 | 6                  |
| This dashboard provides users                        | <u>E. coli</u><br>Klebsiella son |                                      | 15                                  | 16                 |
| access to a number of<br>summary data trend, quality | MRSA                             |                                      |                                     |                    |
| and process reports. Some                            | MSSA                             |                                      | 3                                   | 3                  |
| allow drill down to sub-                             | <u>Pseudomonas aeruginosa</u>    |                                      | 2                                   | 2                  |
| reports and/or individual<br>cases.                  | Data Collection Complete         | eness (Shared Cases) - Current Perio | ł                                   |                    |
| Olish hara ta view mide                              | Data Collection                  | n Sharing Unit                       | Total Shared Cases                  | Mandatory Optional |
| See FAQs and Content for more info                   | E. coli                          | Renal Unit                           |                                     |                    |
|                                                      | MRSA                             | Renal Unit                           |                                     |                    |
|                                                      | MSSA                             | Renal Unit                           |                                     |                    |
| Key to Screen Symbols                                | PIR Actions                      |                                      |                                     |                    |
|                                                      | n:                               | sta Collection                       | anet?                               | Ctature            |

Table 2: Data Collection Completeness: Interpreting the Report Output

| Parameter       | Comment                                                                                                    |
|-----------------|----------------------------------------------------------------------------------------------------|
| Data Collection | List of the relevant 'Data Collections'.                                                                                                    |
|                 | Clicking on the 'Data Collection' hyperlink navigates to the drill<br>down report shown in Figure 6. This report shows the number<br>of cases with 'Completed', 'Unknown', or 'Missing' responses<br>for each 'Data Collection Field'.                                                                                                    |
|                 | Clicking on the number in each of the 'Completed', 'Unknown'<br>or 'Missing' cells further drills down to a list of the case/s<br>(Figure 7). The ID is a hyperlink which will navigate to the<br>case capture screen allowing any missing data to be<br>completed. If the data are within a signed-off period then an<br>unlock request will need to be made to modify the data (see<br>Unlock User Guide for more information). |
| Mandatory       | Summary of completeness of 'Mandatory' questions for each<br>'Data Collection'. The green portion of the bar indicates the<br>number of cases with complete mandatory questions and the<br>red portion the number of cases with incomplete mandatory<br>questions (Figure 5).                                                                                                    |

| Parameter | Comment                                                                                                    |
|-----------|----------------------------------------------------------------------------------------------------|
|           | Clicking on the red or green bar drills down to a list of the case/s (Figure 7). The ID is a hyperlink which will navigate to the case capture screen allowing any missing data to be completed. If the data are within a signed-off period then an unlock request will need to be made to modify the data (see Unlock User Guide for more information).             |
| Optional  | Summary of completeness of 'Optional' questions for each<br>'Data Collection'. The green portion of the bar indicates the<br>number of cases with complete optional questions and the red<br>portion the number of cases with incomplete mandatory<br>questions (Figure 5).                                                                                          |
|           | Clicking on the red or green bar drills down to a list of the case/s (as shown in Figure 7). The ID is a hyperlink which will navigate to the case capture screen allowing any missing data to be completed. If the data are within a signed-off period then an unlock request will need to be made to modify the data (see Unlock User Guide for more information). |

Figure 6: Drill down from the 'Data Collection' hyperlink

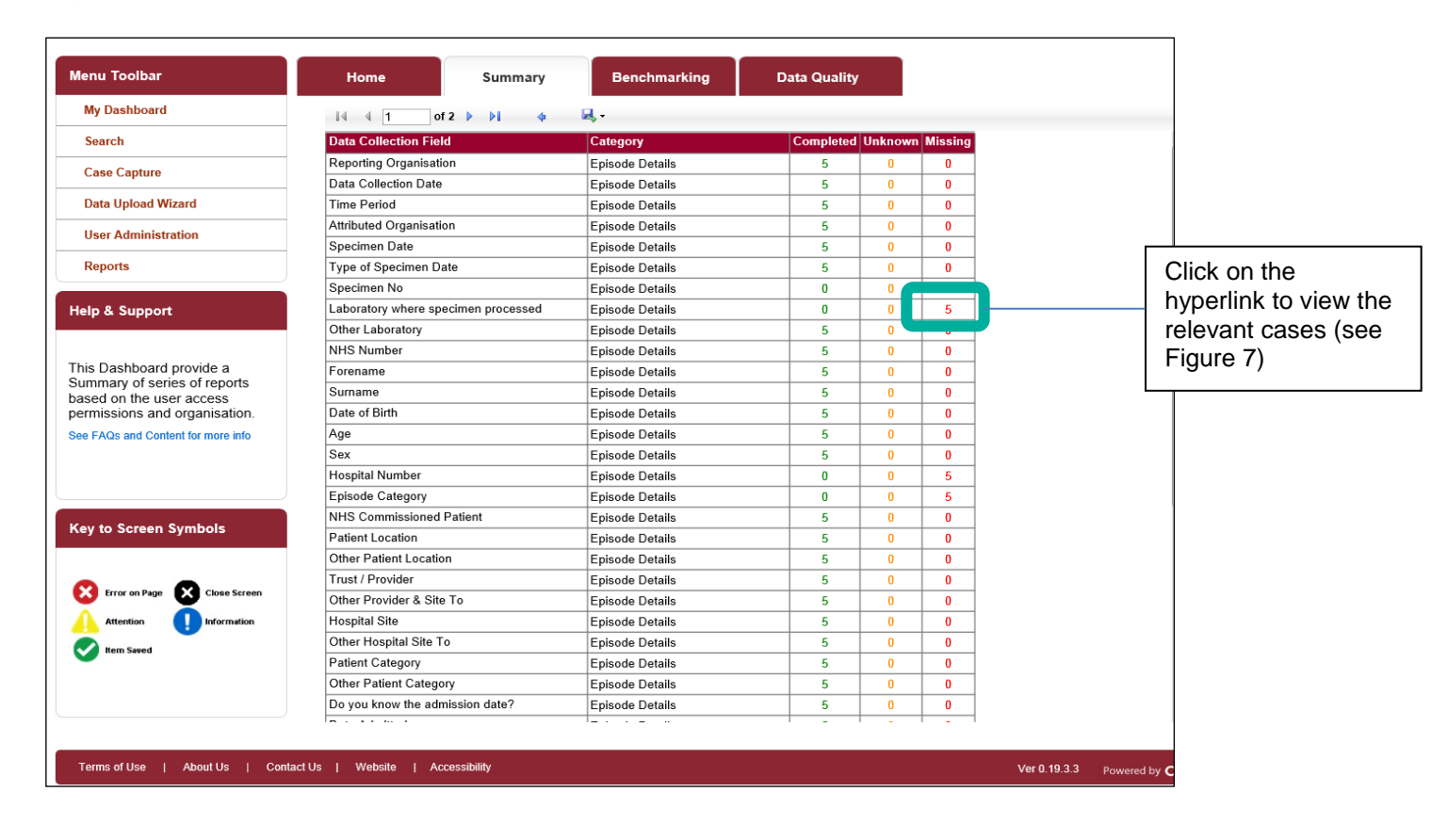

.

#### Figure 7: Drill down showing list of case/s

| Menu Toolbar                                                                                                    | Ho                       | me                                 | Summary                                      |                             | Benchmarking    | 1                 | Data Qu  | ality                      |                   |
|----------------------------------------------------------------------------------------------------|--------------------------|------------------------------------|----------------------------------------------|-----------------------------|-----------------|-------------------|----------|----------------------------|-------------------|
| My Dashboard                                                                                                    |                          | of 1 🕨 🕅 🔶                         | -                                            |                             |                 |                   |          |                            |                   |
| Search                                                                                                    | Public Health<br>England | Data Collection Field Completeness |                                              |                             |                 |                   |          |                            |                   |
| Reports                                                                                                    | Period From              | 01/05/2015                         | Period To                                    | 31/10/2015                  |                 | Data Collection   | E. coli  |                            | ]                 |
| Help & Support                                                                                                    | Current Period<br>Sector | Yes<br>NHS                         | Organisation Type<br>Organisation            | NHS Trust<br>FRIMLEY HEALTI | H NHS FOUNDATIO | Region<br>N TRUST | NATIONAL |                            |                   |
|                                                                                                    | ID                       | Data Collection                    | Reporting<br>Organisation                    | Specimen<br>Date            | NHS Number      | Patient Name      | Sex      | Attributed<br>Organisation | Last Upda<br>Date |
| This page provides users<br>access to organisation specfic<br>summary and trend information<br>via the Summary Dashboard. | <u>415442</u>            | E. coli                            | FRIMLEY<br>HEALTH NHS<br>FOUNDATION<br>TRUST | 11/05/2015                  | 6744252590      | C M000            | F        |                            | 29/05/20          |

### Data Collection Completeness (Shared Cases) Element

This element summarises the status of cases that should have been shared with renal units (Figure 8).

Setting the 'Current Period' to 'Yes' will return data from the earliest unsigned off period onwards. If there is no unsigned off data, data from the start of the previous second month onwards will be returned.

Figure 8: Data Collection Completeness (Shared Cases)

| enu Toolbar                    | Home                   | Summary                                 | Benchma           | arking D         | ata Quality        |           |                  |
|--------------------------------|------------------------|-----------------------------------------|-------------------|------------------|--------------------|-----------|------------------|
| My Dashboard                   | Period From            | 01/01/2014                              |                   | Period To        | 04/03/2015         |           | View Pe          |
| Search                         | Region                 | South of England                        | ×                 | Summarisation Ty | pe Count -         |           | View Re          |
| Case Capture                   | Organisation Type      | NHS Trusts                              |                   | Rolling Average  | 3 Months           |           |                  |
| Data Upload Wizard             | Organisation           |                                         |                   | Data Collection  | MDSA -             |           |                  |
| ser Administration             | Limit report to        |                                         |                   | Current Deriod   | WIRGA •            |           |                  |
| eports                         | Denominator            | -All-                                   | •                 | Eroguonev        | Tes •              | 7         |                  |
|                                | Denominator Poriod     | Not Applicable                          |                   | Frequency        |                    |           |                  |
| o & Support                    | Denominator Period     | Not Applicable                          |                   | 360101           | NH3 V              |           |                  |
| Dashboard provide a            | 14 4 1 of 1            | ▷ ▷ ↓ ↓ ↓ ↓ ↓ ↓ ↓ ↓ ↓ ↓ ↓ ↓ ↓ ↓ ↓ ↓ ↓ ↓ | ed-Off Cases      |                  |                    | MRSA      |                  |
| ed on the user access          | Data Collection Comr   | leteness Current Perio                  | 1                 |                  |                    |           |                  |
| EAOs and Content for more info |                        | Data Collection                         | •                 | Manda            | tory               |           | Optional         |
|                                | C. difficile           |                                         |                   | 13               |                    |           | 13               |
|                                | E. coli                |                                         |                   | 64               |                    |           | 64               |
|                                | MRSA                   |                                         |                   | •                | <b>_</b>           |           | 1                |
| to Saraan Symbols              | MSSA                   |                                         |                   | 12               |                    |           | 12               |
| y to screen symbols            | Pseudomonas aeruginosa |                                         |                   | 7                |                    |           | 7                |
|                                | Data Collection Con    | pleteness (Shared Ca                    | ses) - Current Pe | eriod            |                    |           |                  |
| Error on Page X Close Screen   | Data Collec            | tion                                    | Sharir            | ng Unit          | Total Shared Cases | Mandatory | Optional         |
| Attention Information          | C. difficile           | F                                       | Renal Unit        |                  | 1                  | 0         | 0 <mark>1</mark> |
| Item Saved                     | E. coli                | F                                       | Renal Unit        | d                | 5                  | 0         | 0 <u>5</u>       |
|                                | MRSA                   | -                                       | Renal Unit        |                  | 23                 | 0         | 0 24             |
|                                | WINGON                 |                                         |                   |                  |                    |           |                  |

An overview of the report output can be found in Table 3. Table 3: Data Collection Completeness (Shared Cases): Interpreting the Report Output

| Parameter          | Comment                                                                                                    |
|--------------------|----------------------------------------------------------------------------------------------------|
| Data Collection    | List of the relevant 'Data Collections'.                                                                                                    |
| Sharing Unit       | Populated with 'Renal Unit'.                                                                                                    |
| Total Shared Cases | Indicates how many of the cases that should have been<br>shared (where the patient was in established renal failure; a<br>question on the 'Episode Details' tab) have been shared.                                                                                                    |
|                    | The green portion of the bar indicates how many of the cases<br>that should have been shared have been shared. The red<br>portion shows the number of cases that should have been<br>shared but have not been shared (Figure 8).                                                                                                    |
|                    | Clicking on the green or red portion of the bar navigates to a<br>list of the case/s (similar to that shown in Figure 7). The ID is a<br>hyperlink which will navigate to the case capture screen<br>allowing any missing data to be completed. If the data are<br>within a signed-off period then an unlock request will need to<br>be made to modify the data (see Unlock User Guide for more<br>information). |
| Mandatory          | Summary of completeness of 'Mandatory' questions on the<br>'Renal Tab' for each 'Data Collection'. The green portion of the<br>bar indicates the number of cases with complete mandatory<br>questions and the red portion the number of cases with<br>incomplete mandatory questions (Figure 8).                                                                                                    |
|                    | Clicking on the red or green bar will navigate to a list of the case/s (similar to Figure 7). The ID is a hyperlink which will navigate to the case capture screen allowing any missing data to be completed. If the data are within a signed-off period then an unlock request will need to be made to modify the data (see Unlock User Guide for more information).                                            |
| Optional           | Summary of completeness of 'Optional' questions on the<br>'Renal Tab' for each 'Data Collection'. The green portion of the<br>bar indicates the number of cases with complete optional<br>questions and the red portion the number of cases with<br>incomplete mandatory questions (Figure 8).                                                                                                    |
|                    | Clicking on the red or green bar will navigate to a list of the case/s (similar to Figure 7). The ID is a hyperlink which will navigate to the case capture screen allowing any missing data to be completed. If the data are within a signed-off period then an unlock request will need to be made to modify the data (see Unlock User Guide for more information).                                            |

## Sign-off History Element

Only 'Sign-off Authority' users are able to view this element of the dashboard (Figure 9). This dashboard report allows users to view the sign-off status of the time periods and 'Data Collections' for 'Organisations' that they are responsible for. This dashboard element also allows 'Data Collections' to be signed off (please see the Sign-off User Guide).

Figure 9: Sign-off History

| nu Toolbar                                                                                                    | Home                                                                                                    |                                                       | Summary Benchmarking                                                     |                                                                                                    | marking Dat                                                                                                    | ta Quality                                                                                                    |                                                                                                    |                                                                                                    |                        |                    |      |
|----------------------------------------------------------------------------------------------------|----------------------------------------------------------------------------------------------------|-------------------------------------------------------|--------------------------------------------------------------------------|----------------------------------------------------------------------------------------------------|----------------------------------------------------------------------------------------------------|----------------------------------------------------------------------------------------------------|----------------------------------------------------------------------------------------------------|----------------------------------------------------------------------------------------------------|------------------------|--------------------|------|
| My Dashboard                                                                                                    | Dariad Er                                                                                                    |                                                       | 01/01/2014                                                               |                                                                                                    | Deried To                                                                                                    | 04/02/2015                                                                                                    |                                                                                                    |                                                                                                    |                        |                    |      |
| Search                                                                                                    | Period Fig                                                                                                    | om                                                    | 01/01/2014                                                               |                                                                                                    | Period To                                                                                                    | 04/03/2015                                                                                                    |                                                                                                    |                                                                                                    |                        | View Re            | port |
|                                                                                                    | Region                                                                                                    |                                                       | South of England                                                         | *                                                                                                    | Summarisation Type                                                                                                    | Count 👻                                                                                                    |                                                                                                    |                                                                                                    |                        |                    |      |
| Case Capture                                                                                                    | Organisat                                                                                                    | tion Type                                             | NHS Trusts 👻                                                             |                                                                                                    | Rolling Average                                                                                                    | 3 Months 🔻                                                                                                    | •                                                                                                    |                                                                                                    |                        |                    |      |
| User Administration                                                                                                | Organisat                                                                                                    | tion                                                  | FRIMI FY HEALTH NH                                                       | S FOUND                                                                                                    | Data Collection                                                                                                    | MRSA .                                                                                                    | 1                                                                                                    |                                                                                                    |                        |                    |      |
| Reports                                                                                                    |                                                                                                    |                                                       |                                                                          |                                                                                                    |                                                                                                    |                                                                                                    | 1                                                                                                    |                                                                                                    |                        |                    |      |
| ·                                                                                                    | Limit repo                                                                                                    | ort to                                                | -All-                                                                    | •                                                                                                    | Current Period                                                                                                    | Yes 💌                                                                                                    |                                                                                                    |                                                                                                    |                        |                    |      |
| elp & Support                                                                                                    | Denomina                                                                                                    | ator                                                  | Not Applicable 👻                                                         |                                                                                                    | Frequency                                                                                                    | Monthly                                                                                                    | •                                                                                                    |                                                                                                    |                        |                    |      |
|                                                                                                    | Denomina                                                                                                    | ator Period                                           | Not Applicable 👻                                                         |                                                                                                    | Sector                                                                                                    | NHS 🗸                                                                                                    |                                                                                                    |                                                                                                    |                        |                    |      |
| initissions and organisation.                                                                                      | Data                                                                                                    |                                                       |                                                                          |                                                                                                    |                                                                                                    |                                                                                                    |                                                                                                    |                                                                                                    |                        |                    |      |
|                                                                                                    | Data                                                                                                    |                                                       |                                                                          |                                                                                                    |                                                                                                    |                                                                                                    |                                                                                                    |                                                                                                    |                        |                    |      |
| e FAQs and Content for more info                                                                                   | Date                                                                                                    | Sign Off                                              | Data Collection                                                          | Org Code                                                                                                    | Organisation Name                                                                                                    | Total<br>Reported                                                                                                    | Earliest Sign<br>off Date                                                                                                    | Sign-off<br>Deadline                                                                                                    | Date<br>Signed-        | Sign_off<br>Status |      |
| e FAQs and Content for more info                                                                                   | 01/01/2015                                                                                                    | Sign Off<br>Sign Off                                  | Data Collection                                                          | Org Code                                                                                                    | Organisation Name                                                                                                    | Total<br>Reported<br>Cases                                                                                                    | Earliest Sign<br>off Date                                                                                                    | Sign-off<br>Deadline                                                                                                    | Date<br>Signed-<br>off | Sign_off<br>Status |      |
| e FAQs and Content for more info                                                                                   | 01/01/2015<br>-<br>31/01/2015                                                                                                    | Sign Off                                              | Data Collection C. difficile                                             | Org Code                                                                                                    | Organisation Name<br>FRIMLEY HEALTH NHS<br>FOUNDATION TRUST                                                                                                    | Total<br>Reported<br>Cases<br>0                                                                                                    | Earliest Sign<br>off Date<br>01/02/2015                                                                                                    | Sign-off<br>Deadline<br>15/02/2015                                                                                                    | Date<br>Signed-<br>off | Sign_off<br>Status |      |
| e FAQs and Content for more into                                                                                   | 01/01/2015<br>-<br>31/01/2015<br>01/12/2014<br>-                                                                                                    | Sign Off                                              | Data Collection C. difficile C. difficile                                | Org Code<br>RDU<br>RDU                                                                                                    | Organisation Name                                                                                                    | Total<br>Reported<br>Cases<br>0                                                                                                    | Earliest Sign<br>off Date<br>01/02/2015<br>01/01/2015                                                                                                    | Sign-off<br>Deadline<br>15/02/2015<br>15/01/2015                                                                                                    | Date<br>Signed-<br>off | Sign_off<br>Status |      |
| e FACs and Content for more info                                                                                   | 01/01/2015<br>                                                                                                    | Sign Off                                              | Data Collection C. difficile C. difficile                                | Org Code       RDU       RDU                                                                                                    | Organisation Name FRIMLEY HEALTH NHS FOUNDATION TRUST FRIMLEY HEALTH NHS FOUNDATION TRUST                                                                                                    | Total<br>Reported<br>Cases<br>0                                                                                                    | Earliest Sign<br>off Date<br>01/02/2015<br>01/01/2015                                                                                                    | Sign-off<br>Deadline<br>15/02/2015<br>15/01/2015                                                                                                    | Date<br>Signed-<br>off | Sign_off<br>Status |      |
| e FAGs and Content for more info                                                                                   | 01/01/2015<br>                                                                                                    | Sign Off Sign Off Sign Off                            | Data Collection C. difficile C. difficile E. coli                        | Org Code       RDU       RDU       RDU       RDU                                                                                                    | Organisation Name<br>FRIMLEY HEALTH NHS<br>FOUNDATION TRUST<br>FRIMLEY HEALTH NHS<br>FOUNDATION TRUST<br>FRIMLEY HEALTH NHS<br>FOUNDATION TRUST                                                                                                    | Total<br>Reported<br>Cases<br>0<br>1<br>2                                                                                                    | Earliest Sign<br>off Date<br>01/02/2015<br>01/01/2015<br>01/02/2015                                                                                                    | Sign-off           Deadline           15/02/2015           15/01/2015           15/02/2015                                                                                                    | Date<br>Signed-<br>off | Sign_off<br>Status |      |
| e FACs and Content for more info                                                                                   | 01/01/2015<br>31/01/2015<br>01/12/2014<br>31/12/2014<br>01/01/2015<br>31/01/2015<br>01/12/2014                                                                                                    | Sign Off Sign Off Sign Off Sign Off                   | Data Collection C. difficile E. coli E. coli E. coli                     | Org Code       RDU       RDU       RDU       RDU       RDU                                                                                                    | Organisation Name FRIMLEY HEALTH NHS FOUNDATION TRUST FRIMLEY HEALTH NHS FOUNDATION TRUST FRIMLEY HEALTH NHS FOUNDATION TRUST FRIMLEY HEALTH NHS FOUNDATION TRUST                                                                                                    | Total<br>Reported<br>Cases<br>0<br>1<br>2<br>2<br>6                                                                                                    | Earliest Sign<br>off Date<br>01/02/2015<br>01/01/2015<br>01/02/2015<br>01/01/2015                                                                                                    | Sign-off<br>Deadline           15/02/2015           15/01/2015           15/02/2015           15/02/2015           15/02/2015                                                                                                    | Date<br>Signed-<br>off | Sign_off<br>Status |      |
| er FACs and Content for more info                                                                                  | 01/01/2015<br>31/01/2015<br>01/12/2014<br>31/12/2014<br>01/01/2015<br>31/01/2015<br>01/12/2014<br>31/12/2014<br>31/12/2014                                                                                     | Sign Off Sign Off Sign Off                            | Data Collection C. difficile C. difficile E. coli E. coli                | Org Code       RDU       RDU       RDU       RDU       RDU                                                                                                    | Organisation Name FRIMLEY HEALTH NHS FOUNDATION TRUST FRIMLEY HEALTH NHS FOUNDATION TRUST FRIMLEY HEALTH NHS FOUNDATION TRUST FRIMLEY HEALTH NHS FOUNDATION TRUST                                                                                                    | Total<br>Reported<br>Cases<br>0<br>1<br>1<br>2<br>6                                                                                                    | Earliest Sign<br>off Date<br>01/02/2015<br>01/01/2015<br>01/02/2015<br>01/01/2015                                                                                                    | Sign-off<br>Deadline           15/02/2015           15/01/2015           15/02/2015           15/02/2015                                                                                                    | Date<br>Signed-<br>off | Sign_off<br>Status |      |
| e FACs and Content for more info<br>ey to Screen Symbols<br>Fror on Page Close Screen<br>Attention                 | 01/01/2015<br>31/01/2015<br>01/12/2014<br>31/12/2014<br>01/01/2015<br>31/01/2015<br>01/12/2014<br>31/12/2014<br>31/12/2014                                                                                     | Sign Off Sign Off Sign Off                            | Data Collection C. difficile C. difficile E. coli E. coli MRSA           | Org Code       RDU       RDU       RDU       RDU       RDU       RDU       RDU       RDU                                                                                                    | Organisation Name FRIMLEY HEALTH NHS FOUNDATION TRUST FRIMLEY HEALTH NHS FOUNDATION TRUST FRIMLEY HEALTH NHS FOUNDATION TRUST FRIMLEY HEALTH NHS FOUNDATION TRUST FRIMLEY HEALTH NHS FOUNDATION TRUST                                                                                                    | Total<br>Reported<br>Cases<br>0<br>1<br>1<br>2<br>6<br>6                                                                                                    | Earliest Sign<br>off Date           01/02/2015           01/01/2015           01/02/2015           01/02/2015           01/01/2015           01/01/2015                                                                                                    | Sign-off<br>Deadline           15/02/2015           15/01/2015           15/02/2015           15/02/2015           15/01/2015           15/01/2015                                                                                                    | Date<br>Signed-<br>off | Sign_off<br>Status |      |
| e FACs and Content for more info<br>ey to Screen Symbols<br>Error on Page<br>Attention<br>Tem Saved                | 01/01/2015<br>31/01/2015<br>01/12/2014<br>31/12/2014<br>01/01/2015<br>31/01/2015<br>01/12/2014<br>31/12/2014<br>31/12/2014<br>31/12/2014<br>01/12/2014                                                         | Sign Off Sign Off Sign Off Sign Off Sign Off          | Data Collection C. difficile C. difficile E. coli E. coli E. coli MRSA   | Org Code       RDU       RDU       RDU       RDU       RDU       RDU       RDU       RDU       RDU                                                                                                    | Organisation Name FRIMLEY HEALTH NHS FOUNDATION TRUST FRIMLEY HEALTH NHS FOUNDATION TRUST FRIMLEY HEALTH NHS FOUNDATION TRUST FRIMLEY HEALTH NHS FRUMLPH HEALTH NHS FRUMLPH HEALTH NHS FRUMLPH HEALTH NHS FRUMLPH HEALTH NHS                                                                                                    | Total       Reported       Cases       0       1       2       6       0                                                                                                    | Earliest Sign<br>off Date<br>01/02/2015<br>01/01/2015<br>01/02/2015<br>01/01/2015<br>01/01/2015                                                                                                    | Sign-off<br>Deadline           15/02/2015           15/01/2015           15/01/2015           15/01/2015           15/01/2015           15/01/2015           15/01/2015                                                                                            | Date<br>Signed-<br>off | Sign_off<br>Status |      |
| e FACs and Content for more info<br>ey to Screen Symbols<br>Error on Page<br>Attention<br>Information<br>Tem Saved | 01/01/2015<br>31/01/2015<br>01/12/2014<br>31/12/2014<br>01/01/2015<br>31/01/2015<br>01/12/2014<br>31/12/2014<br>31/12/2014<br>31/12/2014<br>31/12/2014<br>31/12/2014                                           | Sign Off Sign Off Sign Off Sign Off Sign Off Sign Off | Data Collection C. difficile C. difficile E. coli E. coli MRSA MSSA      | Org Code       RDU       RDU       RDU       RDU       RDU       RDU       RDU       RDU                                                                                                    | Organisation Name           FRIMLEY HEALTH NHS           FOUNDATION TRUST           FRIMLEY HEALTH NHS           FOUNDATION TRUST           FRIMLEY HEALTH NHS           FOUNDATION TRUST           FRIMLEY HEALTH NHS           FOUNDATION TRUST           FRIMLEY HEALTH NHS           FOUNDATION TRUST           FRIMLEY HEALTH NHS           FOUNDATION TRUST           FRIMLEY HEALTH NHS           FOUNDATION TRUST           FOUNDATION TRUST           FOUNDATION TRUST | Total       Reported       Cases       0       1       2       6       0       0       0                                                                                                    | Earliest Sign<br>off Date           01/02/2015           01/01/2015           01/02/2015           01/01/2015           01/01/2015           01/01/2015           01/02/2015                                                                                                    | Sign-off           15/02/2015           15/01/2015           15/02/2015           15/01/2015           15/01/2015           15/02/2015           15/02/2015                                                                                                    | Date<br>Signed-<br>off | Sign_off<br>Status |      |
| e FACs and Content for more info<br>ey to Screen Symbols<br>Error on Page<br>Attention<br>Term Saved               | 01/01/2015<br>31/01/2015<br>01/12/2014<br>01/12/2014<br>01/01/2015<br>31/01/2015<br>01/12/2014<br>01/12/2014<br>01/12/2014<br>01/12/2014<br>31/01/2015<br>31/01/2015<br>01/12/2014                             | Sign Off Sign Off Sign Off Sign Off Sign Off          | Data Collection C. difficile C. difficile E. coli E. coli MRSA MSSA      | Org Code           RDU           RDU           RDU           RDU           RDU           RDU           RDU           RDU           RDU           RDU           RDU           RDU           RDU           RDU           RDU           RDU | Organisation Name FRIMLEY HEALTH NHS FOUNDATION TRUST FRIMLEY HEALTH NHS FOUNDATION TRUST FRIMLEY HEALTH NHS FOUNDATION TRUST FRIMLEY HEALTH NHS FOUNDATION TRUST FRIMLEY HEALTH NHS FOUNDATION TRUST FRIMLEY HEALTH NHS FOUNDATION TRUST FRIMLEY HEALTH NHS FOUNDATION TRUST                                                                                                    | Total<br>Cases       0       1       2       6       0       0       0       0       0       0       0       0       0       0       0       0       0       0       0       0       0       0       0       0 | Earliest Sign<br>of Date           01/02/2015           01/02/2015           01/02/2015           01/02/2015           01/01/2015           01/02/2015           01/02/2015           01/02/2015           01/02/2015           01/02/2015           01/02/2015           01/02/2015           01/02/2015 | Sign-off           Deadline           15/02/2015           15/01/2015           15/02/2015           15/02/2015           15/01/2015           15/01/2015           15/02/2015           15/02/2015           15/02/2015           15/02/2015           15/02/2015 | Date<br>Signed-<br>off | Sign_off<br>Status |      |
| e FACs and Content for more info                                                                                   | 01/01/2015<br>31/01/2015<br>01/12/2014<br>31/12/2014<br>01/01/2015<br>31/01/2015<br>31/01/2015<br>01/12/2014<br>01/12/2014<br>01/01/2015<br>31/01/2015<br>31/01/2015<br>01/12/2014<br>01/12/2014<br>01/12/2014 | Sign Off Sign Off Sign Off Sign Off Sign Off Sign Off | Data Collection C. difficile C. difficile E. coli E. coli MRSA MSSA MSSA | Org Code       RDU       RDU       RDU       RDU       RDU       RDU       RDU       RDU       RDU       RDU                                                                                                    | Organisation Name FRIMLEY HEALTH NHS FOUNDATION TRUST FRIMLEY HEALTH NHS FOUNDATION TRUST FRIMLEY HEALTH NHS FOUNDATION TRUST FRIMLEY HEALTH NHS FOUNDATION TRUST FRIMLEY HEALTH NHS FOUNDATION TRUST FRIMLEY HEALTH NHS FOUNDATION TRUST FRIMLEY HEALTH NHS FOUNDATION TRUST FRIMLEY HEALTH NHS FOUNDATION TRUST FRIMLEY HEALTH NHS FOUNDATION TRUST FRIMLEY HEALTH NHS FOUNDATION TRUST FRIMLEY HEALTH NHS FOUNDATION TRUST FRIMLEY HEALTH NHS FOUNDATION TRUST               | Total<br>Reported<br>Cases       0       1       2       6       0       0       0       0       2       0       0       0       0       0       0       0       0       0       0       0                     | Earliest Sign<br>of /02/2015<br>01/02/2015<br>01/02/2015<br>01/02/2015<br>01/01/2015<br>01/02/2015<br>01/02/2015                                                                                                    | Sign-off           Deadline           15/02/2015           15/01/2015           15/02/2015           15/01/2015           15/01/2015           15/02/2015           15/02/2015           15/02/2015           15/02/2015           15/02/2015           15/02/2015 | Date<br>Signed-<br>off | Sign_off<br>Status |      |

An overview of the report output are in Table 4.

Table 4: Sign-off History Element: Interpreting the Report Output

| Parameter       | Comment                                                              |
|-----------------|----------------------------------------------------------------------|
| Date            | Shows the sign-off period(s) within the time period selected         |
|                 | based on either the 'Current Period' or the 'Period From' and        |
|                 | 'Period To' parameters.                                              |
| Sign-Off        | Contains 'Sign-Off' hyperlink if the sign-off period is eligible for |
|                 | sign-off.                                                            |
|                 |                                                                      |
|                 | Clicking on the 'Sign-Off' hyperlink navigates to the 'Sign-Off      |
|                 | Episodes' screen (see Sign-off User Guide).                          |
| Data Collection | The 'Data Collection' relating to the sign-off period.               |
|                 |                                                                      |
|                 | Clicking on the 'Data Collection' hyperlink navigates to a list of   |

| Parameter              | Comment                                                                 |  |  |  |  |  |
|------------------------|-------------------------------------------------------------------------|--|--|--|--|--|
|                        | the case/s (similar to Figure 7). The ID is a hyperlink which will      |  |  |  |  |  |
|                        | navigate to the case capture screen.                                    |  |  |  |  |  |
| Org Code               | The code relating to the organisation in the 'Organisation              |  |  |  |  |  |
|                        | Name' field.                                                            |  |  |  |  |  |
| Organisation Name      | The name of the organisation/s that the logged in user has              |  |  |  |  |  |
|                        | permissions to sign-off data for                                        |  |  |  |  |  |
| Total Reported Cases   | The total number of cases reported for the 'Data Collection'            |  |  |  |  |  |
|                        | and time period. The number is a hyperlink.                             |  |  |  |  |  |
|                        |                                                                         |  |  |  |  |  |
|                        | Clicking on the hyperlink navigates to a list of the case/s             |  |  |  |  |  |
|                        | (similar to Figure 7). The ID is a hyperlink which will navigate        |  |  |  |  |  |
|                        | to the case capture screen.                                             |  |  |  |  |  |
| Earliest Sign-Off Date | The earliest date at which the period and 'Data Collection' can         |  |  |  |  |  |
|                        | be signed-off.                                                          |  |  |  |  |  |
| Sign-off deadline      | The latest date at which the 'Data Collection' and time period          |  |  |  |  |  |
|                        | can be signed-off without being flagged as a late sign-off. Any         |  |  |  |  |  |
|                        | data signed-off after this date will be flagged as a late sign-off.     |  |  |  |  |  |
| Date signed-off        | The actual date the 'Data Collection' was signed-off                    |  |  |  |  |  |
| Sign-off Status        | A visual indication providing the status of sign-off for the data       |  |  |  |  |  |
|                        | period. I here are five different statuses:                             |  |  |  |  |  |
|                        | ( ) indicates that the sign off for the data period has                 |  |  |  |  |  |
|                        | (•) - Indicates that the sign-on for the data period has                |  |  |  |  |  |
|                        | sign-off deadline                                                       |  |  |  |  |  |
|                        | () - indicates that the sign-off for the data period has                |  |  |  |  |  |
|                        | been completed but that sign-off occurred after                         |  |  |  |  |  |
|                        | the sign-off deadline                                                   |  |  |  |  |  |
|                        |                                                                         |  |  |  |  |  |
|                        | () - indicates that the data period is eligible for sign-               |  |  |  |  |  |
|                        | off and that the sign-off deadline has not yet                          |  |  |  |  |  |
|                        | been passed.                                                            |  |  |  |  |  |
|                        | ( <sup>A</sup> ) - indicates that the data period is eligible for sign- |  |  |  |  |  |
|                        | off but that the sign-off deadline has been                             |  |  |  |  |  |
|                        | passed and so sign-off will be considered late.                         |  |  |  |  |  |
|                        | () - a missing symbol/blank indicates that the data                     |  |  |  |  |  |
|                        | period is not yet eligible for sign-off.                                |  |  |  |  |  |

## **PIR Actions Element**

This element allows you, if you have PIR permissions (i.e. Local Administrator, PIR Data Entry User, PIR Assignment, PIR Arbitrator, PIR View Only), to see how many PIRs are associated with your organisation and how many have PIR actions that are required (Figure 10).

Setting the 'Current Period' to 'Yes' will return data from the earliest unsigned off period onwards. If there is no unsigned off data, data from the start of the previous second month onwards will be returned.

#### Figure 10: PIR Actions

| Period From        | 01/01/2014               | Period To          | 09/09/2015 | ]                                                                                                    | View Report |
|--------------------|--------------------------|--------------------|------------|----------------------------------------------------------------------------------------------------|-------------|
| Region             | SOUTH OF ENGLAND         | Summarisation Type | Count 💌    |                                                                                                    |             |
| Organisation Type  | NHS Trust                | Rolling Average    | 3 Months 💌 |                                                                                                    |             |
| Organisation       | FRIMLEY HEALTH NHS FOUND | Data Collection    | MRSA 💌     |                                                                                                    |             |
| Limit report to    | -All-                    | Current Period     | No 💌       |                                                                                                    |             |
| Denominator        | Not Applicable 💌         | Frequency          | Monthly    |                                                                                                    |             |
| Denominator Period | Not Applicable 💌         | Sector             | NHS -      |                                                                                                    |             |
| 14 4 1 of 1        | 1 ▷ ▷ ↓ ↓ ↓              |                    | *          |                                                                                                    |             |
| PIR Actions        |                          |                    |            |                                                                                                    |             |
|                    | Data Collection          | Stage              |            | Status                                                                                                    |             |
|                    |                          | Stage 1            | 1          | 1                                                                                                    |             |
| MRSA               |                          | Stage 2            |            | and the second second second second second second second second second second second second second second second |             |
|                    |                          | Stage 3            |            | 1                                                                                                    |             |

An overview of the report output can be found in Table 5.

Table 5: PIR Actions: Interpreting the Report Output

| Parameter       | Comment                                                                                                    |
|-----------------|----------------------------------------------------------------------------------------------------|
| Data Collection | List of the relevant 'Data Collections'.                                                                                                    |
|                 | The name of the data collection is a hyperlink. Clicking on the hyperlink navigates to a list of all case/s undergoing a PIR associated with your organisation for the time period indicated (Figures 11a and 11b). The ID is also a hyperlink, which will navigate to the case capture screens (PIR Assignment tab) allowing any data entry or assignment decisions to be made (see Figure 12). |
| Stage           | Populated with the different PIR stages.                                                                                                    |
|                 | The name of the stage is a hyperlink. Clicking on the hyperlink<br>navigates to a list of case/s associated with your organisation<br>that are undergoing a PIR for the time period indicated and<br>that are at that specific PIR stage.                                                                                                    |
| Status          | Indicates the number of the case/s undergoing a PIR that are<br>associated with your organisation for the time period indicated<br>and for the stage listed in 'Stage' column.                                                                                                    |
|                 | The red portion of the bar shows the number of case/s<br>undergoing a PIR associated with your organisation that<br>require action by your organisation. The green portion of the<br>bar shows the number of case/s undergoing a PIR associated<br>with your organisation that require no action by your<br>organisation.                                                                        |

| Parameter | Comment                                                                                                    |
|-----------|----------------------------------------------------------------------------------------------------|
|           | Clicking on the green or red portion of the bar navigates to a<br>list of the case/s, similar to Figures 11a and 11b but that are<br>specific to the stage the bar represents. The ID is a hyperlink<br>which will navigate to the case capture PIR Assignment screen<br>allowing any actions to be completed.                                                                                                    |
|           | The total number of case/s undergoing a PIR at a specific stage, can be calculated by summing the number of case/s in the green and red portions of the bar.                                                                                                    |
|           | Of note, if your organisation has only case/s for a particular<br>stage that require action by your organisation, then the whole<br>bar will show was red. Conversely, if for a particular stage your<br>organisation has only case/s that require no action by your<br>organisation, then the whole bar will appear green. Finally, if<br>you have no case/s undergoing a PIR for the time period<br>indicated for any/all PIR stages, then the 'Status' box will show<br>as an empty box (i.e. neither red or green bars). |

Figure 11a: Drill down showing list of case/s undergoing a PIR

| Hom                               | ie Su           | ummary            | E            | enchmarking             |                 | Data Qual      | lity |                    |                                              |
|-----------------------------------|-----------------|-------------------|--------------|-------------------------|-----------------|----------------|------|--------------------|----------------------------------------------|
| III I<br>Public Health<br>England | of 1 🕨 🕅 🏟      | <b>ι</b> -        | PIR Actions  | s Required              |                 |                |      |                    |                                              |
| Period From                       | 01/07/2014      | Period To         | 09/09/2015   |                         | Data Collection | MRSA           |      | 1                  |                                              |
| Current Period                    | Yes             | Organisation Type | NHS Trust    |                         | Region          | SOUTH OF ENGLA | ND   |                    |                                              |
| Sector                            | NHS             | Organisation      | -All-        |                         |                 |                |      |                    |                                              |
| ID                                | Data Collection | Specimen<br>Date  | NHS Number   | Patient Name            | Sex             | DOB            | Age  | Age<br>Description | Apportioned<br>Organisation                  |
| <u>421547</u>                     | MRSA            | 01/09/2015        | 999999999999 | Example Case            | Male            | 25/06/1978     | 37   | 37 years           | FRIMLEY<br>HEALTH NHS<br>FOUNDATION<br>TRUST |
| <u>421548</u>                     | MRSA            | 02/09/2015        | 99999999999  | Another<br>Example_Case | Female          | 14/02/1983     | 32   | 2 32 years         |                                              |
| 421549                            | MRSA            | 07/09/2015        | 99999999999  | Final<br>Example_Case   | Female          | 15/07/1956     | 59   | 59 years           |                                              |

If you scroll to the right, you will see the rest of the drill down line listing (see Figure 11b).

Of note, if you would like to navigate back to the Summary Dashboard from this subreport, please use the small arrow highlighted in Figure 11a and not your browsers 'Back' button. Figure 11b: Drill down showing list of case/s undergoing a PIR

| PIR Lead<br>Organisation                     | PIR Assisting<br>Organisation                | PIR Arbitrator                                 | PIR User Role             | PIR Stage | PIR Stage<br>Initiated Date | PIR Stage<br>Due Date | PIR Stage<br>Status | Remaining<br>Number of<br>Days | PIR<br>Action<br>Status | Last Updated<br>Date |
|----------------------------------------------|----------------------------------------------|------------------------------------------------|---------------------------|-----------|-----------------------------|-----------------------|---------------------|--------------------------------|-------------------------|----------------------|
| FRIMLEY<br>HEALTH NHS<br>FOUNDATION<br>TRUST | NHS SURREY<br>HEATH CCG                      | SOUTH OF<br>ENGLAND<br>COMMISSIONING<br>REGION | Provisionally<br>Assigned | Stage 1   | 09/09/2015                  | 30/09/2015            | Initiated           | 21                             | •                       | 09/09/2015           |
| NHS SURREY<br>HEATH CCG                      | FRIMLEY<br>HEALTH NHS<br>FOUNDATION<br>TRUST | SOUTH OF<br>ENGLAND<br>COMMISSIONING<br>REGION | Assisting                 | Stage 2   | 09/09/2015                  | 14/09/2015            | Initiated           | 5                              | •                       | 09/09/2015           |
| NHS SURREY<br>HEATH CCG                      | FRIMLEY<br>HEALTH NHS<br>FOUNDATION<br>TRUST | SOUTH OF<br>ENGLAND<br>COMMISSIONING<br>REGION | Assisting                 | Stage 1   | 09/09/2015                  | 30/09/2015            | Initiated           | 21                             |                         | 09/09/2015           |

An overview of the 'PIR Action Status' symbols can be found in Table 6.

Table 6: The traffic light symbols under 'PIR Action Status' represent:

| Symbol | Stage | Action required                                                     |
|--------|-------|---------------------------------------------------------------------|
|        | 1     | No action required at this stage by your organisation.              |
| ۲      | 2     | No action required at this stage by your organisation.              |
|        | 3     | No action required at this stage by your organisation.              |
|        | 1     | Action required by your organisation, due date for the action is >5 |
|        |       | days away.                                                          |
| 2      | 2     | Action required by your organisation, due date for the action is >5 |
|        |       | days away.                                                          |
|        | 3     | Action required by your organisation, due date for the action is >5 |
|        |       | days away.                                                          |
|        | 1     | Immediate action required by your organisation, due date for the    |
|        |       | action is ≤5 days away.                                             |
|        | 2     | Immediate action required by your organisation, due date for the    |
| -      |       | action is ≤5 days away.                                             |
|        | 3     | Immediate action required by your organisation, due date for the    |
|        |       | action is ≤X days away.                                             |

#### Figure 12: PIR Assignment Case Capture Screen

| HCAI DCS: Manage Infection Episo                                                                                                    | de                                                                                                    |
|----------------------------------------------------------------------------------------------------|----------------------------------------------------------------------------------------------------|
| telp & Support                                                                                                    | Manage Infection Episode Data Collection MRSA  V ID 421547 Created Date 09-Sep-2015 Print                                  |
| his page provides the facility to<br>reate a new infection episode<br>or MRSA bacteraemia.<br>If the NHS number is not known<br>it time of data entry, please | Episode Details     Source of Bacteraemia & Associated Infections     Risk Factors & Treatment     Healthcare Interactions |
| hter 999-999-999. Ideally<br>HS number should be<br>btained and entered at the<br>arliest possible opportunity.<br>lick here to view guide                    | Mandatory fields are marked with red asterisk (*)                                                                          |
| ey to Screen Symbols                                                                                                    | PIR Case Status: Non Agreed Contaminant - Initiated PIR Finalisation Method                                                |
| 🚱 Error on page                                                                                                    | PIR Decisions                                                                                                    |
| Attention                                                                                                    | PIR Stage Organisation Due Date Decision Stage Status                                                                      |
| Saved / completed                                                                                                    | Stage 1 FRIMLEY HEALTH NHS FOUNE 30/09/2015                                                                                |

Please note, that to exist this pop-out window and to return to the drill-down sub-report (and then to access Summary Dashboard with parameters as previously set), please close this window using the large cross in the top right hand-corner, highlighted in Figure 12.